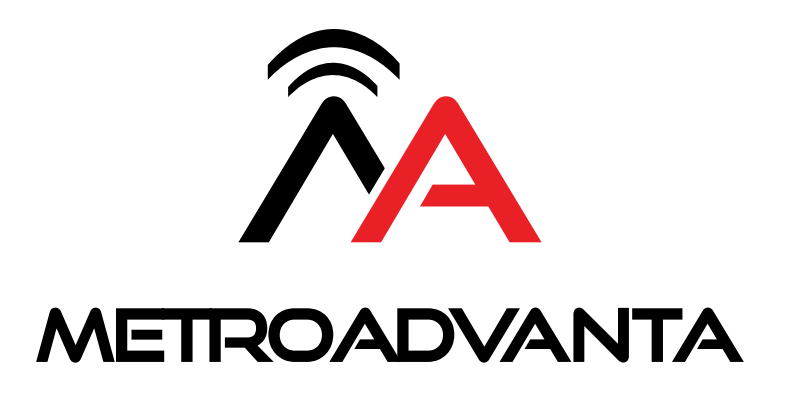

User's Guide

# TABLE OF CONTENTS

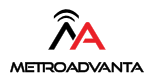

| What's In The Box?1                                  | I      |
|------------------------------------------------------|--------|
| Initial Setup 2                                      | 2      |
| Modem Tcp/ip Settings for Hyosung         4          | ,<br>t |
| Modem Configuration for Columbus Services Standar 15 | 5      |
| Modem Configuration for Columbus Services Standar 3  | 5      |
| Modem Configuration for Fis Metavante7               | 7      |
| Modem Configuration for Switch Commerce              | 3      |
| Modem Configuration for Elan 9                       | )      |
| Modem Tcp/ip Settings for Genmega                    | С      |
| Modem Configuration for Columbus Services            | 1      |
| Modem Configuration for Fis Metavante                | 3      |
| Modem Configuration for Switch Commerce              | 5      |
| Modem Configuration for Elan17                       | 7      |

# WHAT'S IN THE BOX?

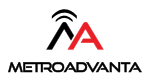

1. Metroadvanta 4G Wireless Modem 2. Antenna

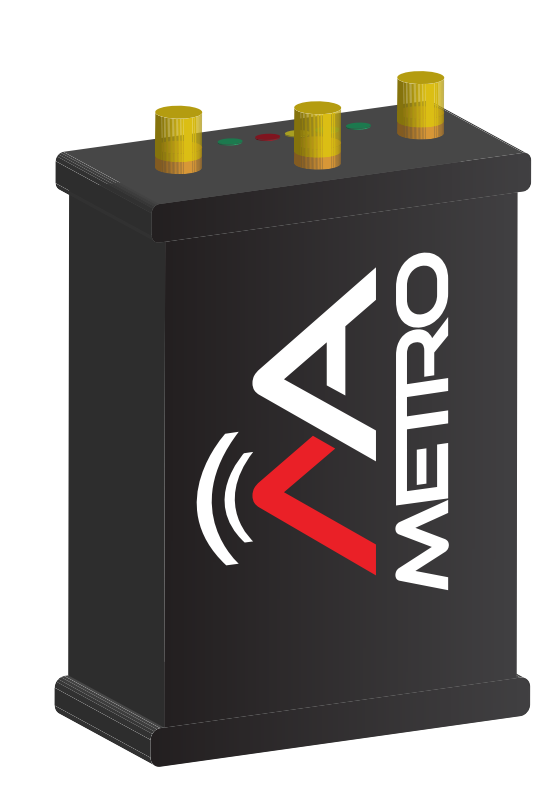

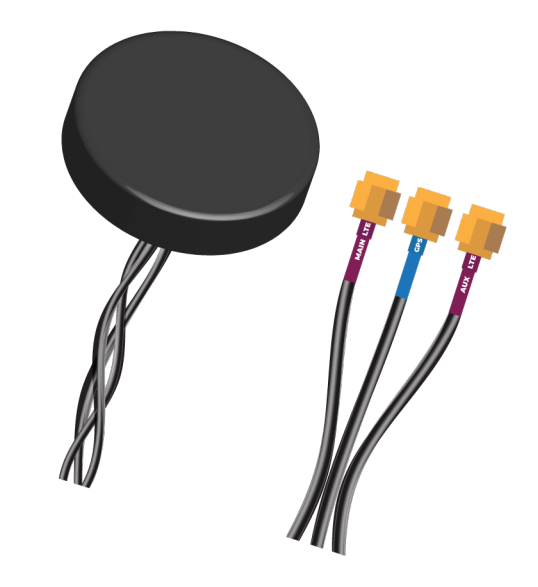

3. AC Adapter

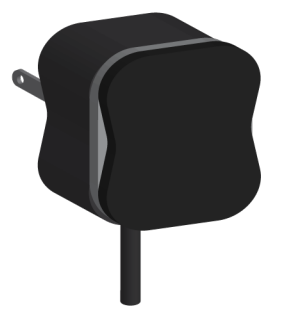

# **INITIAL SETUP**

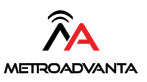

- 1. Connect the antenna cables as shown in the figure.
- 2. Plug the modem to supplied AC Adapter.
- 3. The Power, CELL and SIGNAL lights will come on and flash solid after a few seconds.
- 4. When the lights are solid, connect the ethernet cable to the ATM.

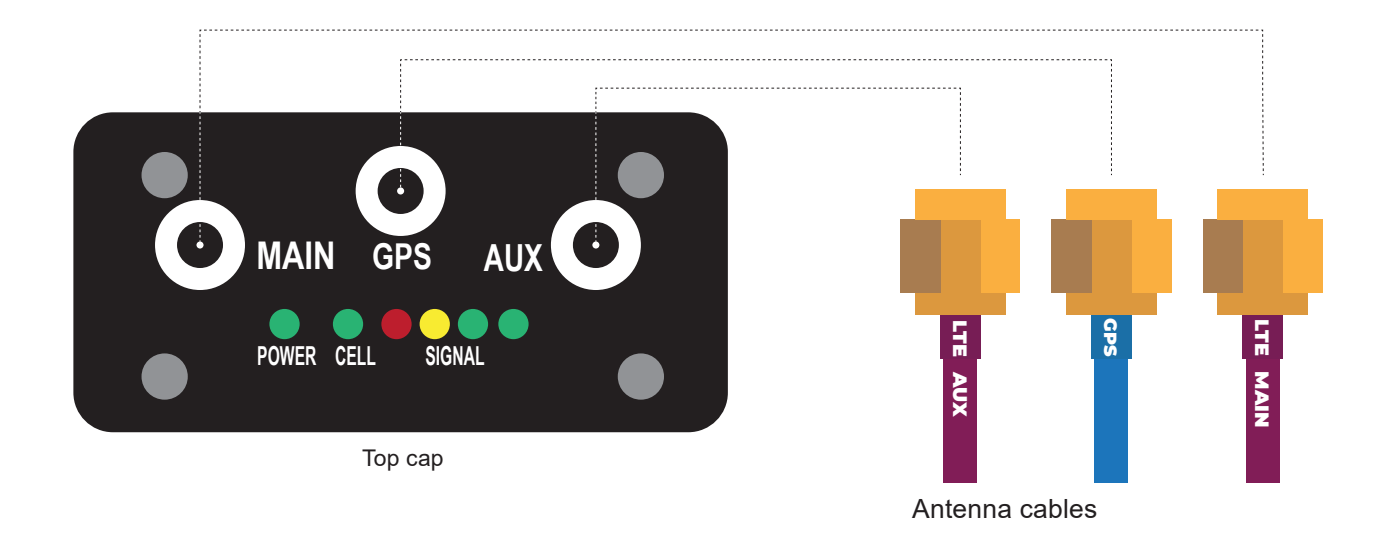

Notes: If the lights are not solid and still blinking, please unplugged de AC adapter and wait until 3-7 min to plug it again. If the problem persist, call to our support center.

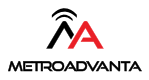

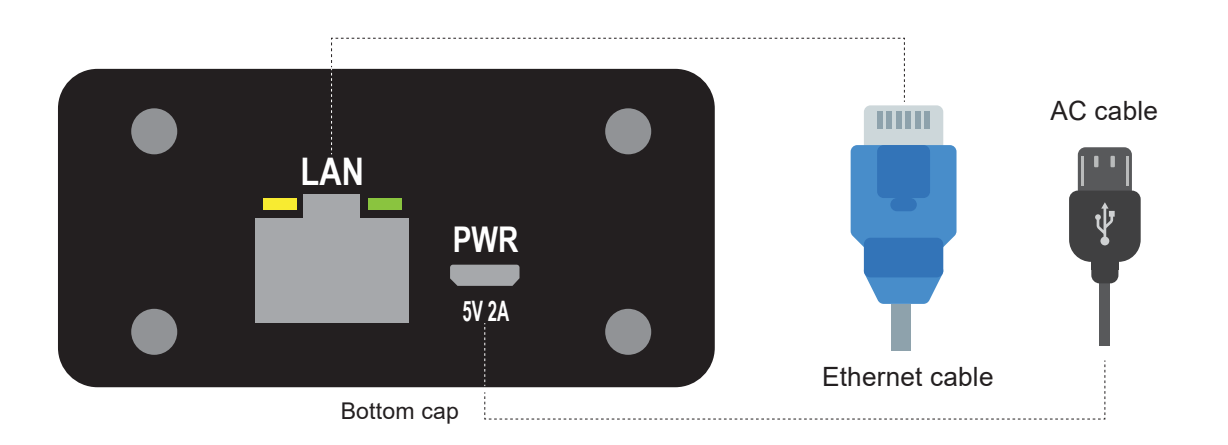

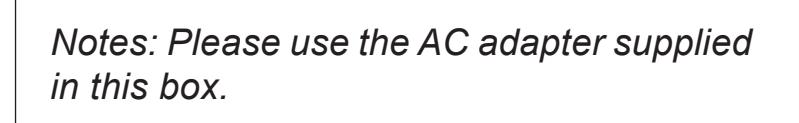

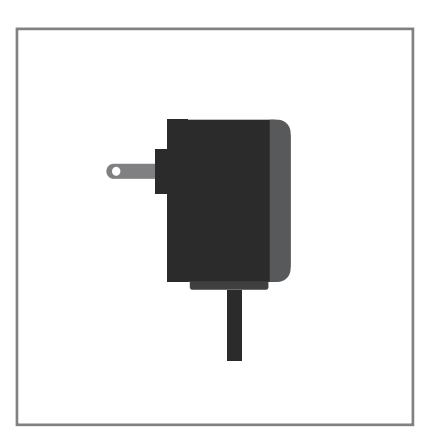

# MODEM TCP / IP SETTINGS for

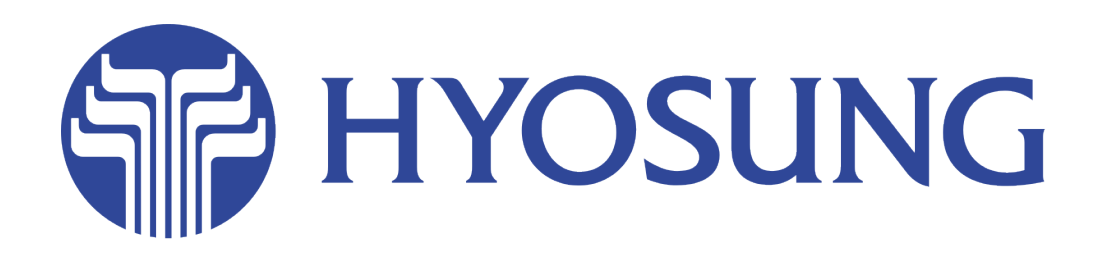

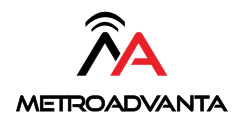

# Nautilus Hyosung COLUMBUS TCP/IP SETTINGS MetroAdvanta max SYSTECH

\*Customer Setup \*Select Processor \* Communication - TCP/IP Message Format - STANDARD 1 TCP/IP TYPE \* TCP/IP - STANDARD SSL - ENABLE SSL VERSION -UP TO TLS V1.2 SSL CERT - DISABLE

Standard 1 Option terminal status – ENABLE reversal at host error - ENABLE reason for reversal - DISABLE

\* System Setup Terminal IP P DHCP - Enable

\* Host Setup

## **ROUTING ID** CDHY

URL EN/DISABLE - ENABLE Host IP Address #1 and 2 (atm.columbusdata.net)

\* Host Port #1 and #2 ( 6965 )

\* Terminal ID - example ( P302066 )

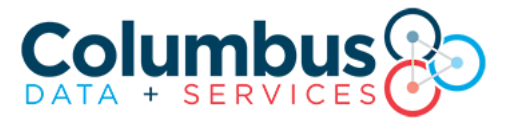

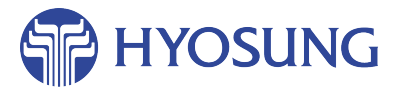

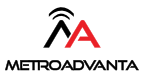

# Nautilus Hyosung COLUMBUS TCP/IP SETTINGS MetroAdvanta max SYSTECH

\*Customer Setup \*Select Processor \* Communication - TCP/IP \* Message Format – STANDARD 3 \*TCP/IP TYPE \* TCP/IP - STANDARD \* SSL – ENABLE \* SSL VERSION - UP TO TLS V1.2 \* SSL CERT – DISABLE \*Standard 3 Option \* Status Monitoring – ENABLE \* Comm Header – ENABLE \* Communication ID – (CDSAA0) \* CRC EN/DISABLE – DISABLE \* System Setup Terminal IP P DHCP - Enable \* Host Setup \*URL EN/DISABLE -- ENABLE \*Host IP Address #1 and 2 (atm.columbusdata.net ) \* Host Port #1 and #2 ( 6965 ) \* Terminal ID - example (P302066) BEFORE MASTER KEYS, CHANGE DENOMINATION. \* Key Management \*Enter master keys \* Secure password – example #1 (111111) #2 (222222) \* Key Mode \* T-DES (3) \*Edit Key

\* Reboot Atm.

EMV ADA LIST FROM 13 TO 16 Disable

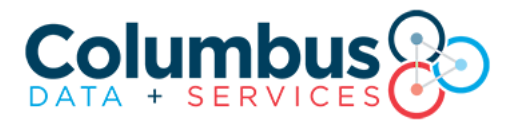

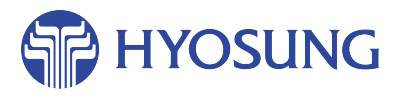

Nautilus Hyosung FIS/METAVANTE - PAI TCP/IP MetroAdvanta max

> \*Customer Setup \*Select Processor \* Communication – TCP/IP

\* Message Format – **STANDARD 1** 

\*TCP/IP TYPE

\* TCP/IP – **STANDARD** \* SSL – **ENABLE** \* SSL VERSION –**UP TO TLS 1.2** \* SSL CERT – **ENABLE** 

\*Standard 1 Option \* Terminal Status – ENABLE \*Reversal at host error– ENABLE \*Reason for reversal– ENABLE \* Host Setup

\*URL EN/DISABLE – ENABLE \*Host IP Address #1 & #2 (eftdebitatm.fnfis.com)

```
* Host Port #1 & #2 ( 443 )
```

\* Routing ID: 000000 \* Customer Setup Kernel version : V6.0 EMV – AID List - Disable #1, #12, #17 to 20 Fallback : Disable \*System Setup \* TERMINAL IP – DHCP -ENABLE

\* Terminal ID – example (TX020066 )
BEFORE MASTER KEYS, CHANGE DENOMINATION.
\* Key Management
\*Enter master keys
\* Secure password – example #1 (111111) #2 (222222)
\* Key Mode

\* **T-DES(3)** 

\*Reboot Atm

# Fis

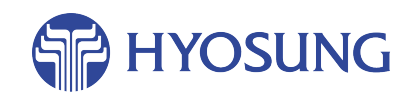

Nautilus Hyosung SWITCH COMMERCE - TCP/IP

MetroAdvanta max

\*Customer Setup \*Select Processor \* Communication - TCP/IP \* Message Format – STANDARD 3 **\***TCP/IP TYPE \* TCP/IP – VISA FRAMED \* SSL – ENABLE \* SSL VERSION – UP TO TLS V1.2 \* SSL CERT – **DISABLE** \* EOT/ENO OPTION **Option – NO ENQ REQUIRED ENQ – NOT REQUIRED** EOT - REQUIRED \* Standard 3 Option \* Status Monitoring – ENABLE \* Comm Header – ENABLE \* Communication ID - 123SC101 \* CRC EN/DISABLE – DISABLE \* Host Setup \*URL EN/DISABLE – ENABLE \*Host IP Address #1 (atm1.switchcommerce.net) #2 (atm2.switchcommerce.net) \* Host Port #1 ( 1440 ) #2 (1440) \*System Setup \* TERMINAL IP – DHCP -ENABLE \*Customer Setup \* OPTINONAL FUNCTION 1 EMV AID List - ENABLE ALL AIDs \* Terminal ID – example ( NH020066 ) **BEFORE MASTER KEYS, CHANGE DENOMINATION.** \* Key Management \*Enter master keys \* Secure password – example #1 (111111) #2 (222222) \* Key Mode \* T-DES(3)

Reboot atm

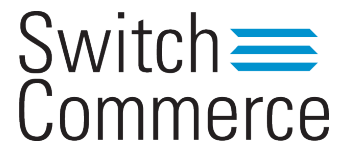

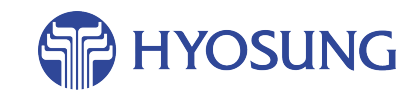

#### **Nautilus Hyosung**

ELAN TCP/IP

\*Customer Setup \*Select Processor \* Communication - TCP/IP \* Message Format – STANDARD 3 **\*TCP/IP TYPE** \* TCP/IP – VISA FRAMED \* SSL – ENABLE \* SSL VERSION – UP TO TLS V1.2 \* SSL CERT – ENABLE \*Standard 3 Option \* Status Monitoring - ENABLE \* Comm Header – ENABLE \* Communication ID – A01105 \* CRC EN/DISABLE - DISABLE \* EOT/ENQ OPTION **Option - NO ENQ REQUIRED** ENQ – NOT REQUIRED EOT – **REQUIRED** \*System Setup **Terminal IP DHCP** - Enable \* Host Setup \*URL EN/DISABLE – ENABLE \*Host IP Address #1 and #2 (POS.TNSI.COM) \* Host Port #1 and #2 ( 5166 ) Older ports: 5362, 5262, 5162 are still enabled \* Terminal ID – example (HY020066) **BEFORE MASTER KEYS, CHANGE DENOMINATION.** \* Key Management \*Enter master keys \* Secure password – example #1 (111111) #2 (222222) \* Key Mode

\* **T-DES (3)** \*Edit Key

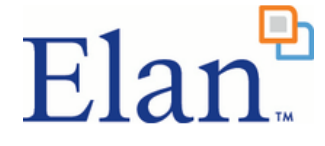

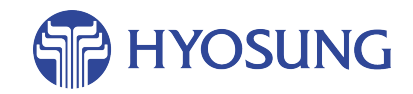

# MODEM TCP / IP SETTINGS for

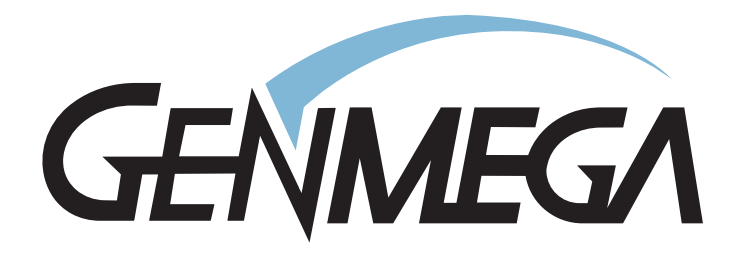

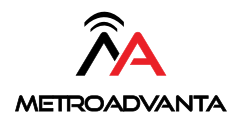

#### COLUMBUS ONLY GENMEGA

1. System Setup \* Serial number \* Change serial number **Customer Setup** \* Optional function \* Change location name 2. Customer Setup \* Change Processor \* Communication – SSL Pass Through \* Message Format – Standard 3 \* SSL Data Format - 7 Bits Even Parity SSL Certification – **Disable** \* Standard 3 Option \* Comm Header – Enabled \* Status Monitoring – Enabled \* 12 Seq Number – Disabled \* Use TCP/IP CRC – Disabled \* SSL Version: TLS 1.2 System Setup (System Setup below should already be configured. If so, please leave it as is)

3. Host Setup \* Host IP Address # 1 and 2 (atm.columbusdata.net )

\* Host Port # 1 AND 2 - ( 6965 )

\* Configuration – Schedule

\* Routing ID \* Change Routing # -Standard 3 ( CDSAA0) Standard 1 ( CDHY )

(continue...)

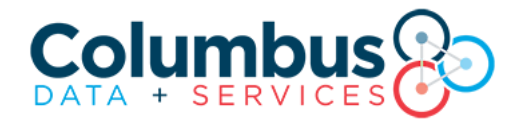

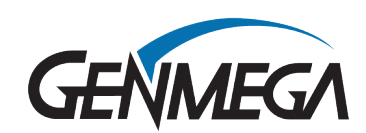

#### COLUMBUS ONLY GENMEGA

\* Terminal Number \* Change Terminal # - Example ( **P311490** ) **BEFORE MASTER KEY YOU SHOULD CHANGE DENOMINATION.** \* Key Management \* Enter Secure Password - #1 (111111) # 2 (222222) \* Key Mode \* T-DES \* Edit Master Key \* Key Part A \* Key Index - ( 00 ) OR ( 01 ) \* Key Entry – A- B \* Key Part B \* Key Index - (00) OR (01) \* Key Entry – A- B 4. System Setup \* Device Setup \* ATM TCP/IP Setup \* TCP/IP Mode - DHCP PING TO G/W \* IP Address \* Example - (192.168.1.139) \* Subnet Mask \* Example – (255.255.255.)

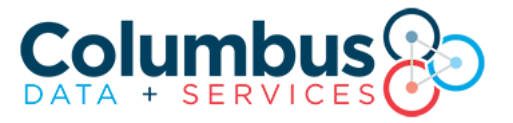

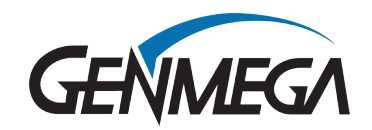

# FIS/METAVANTE - PAI

GENMEGA G2500

# 1. System Setup

\* Serial number

\* Change serial number

# 2. Customer Setup

\* Change Processor

- \* Communication SSL Length Prefix with ETX
- \* Message Format Standard 3
- \* SSL Data Format 8 Bits for MetroAdvanta and Regular Router

\* Standard 3 Option

- \* Comm Header Disable
- \* Status Monitoring Enabled
- \* 12 Seq Number Disabled
- \* Use TCP/IP CRC Disable

# \*SSL Version: TLS 1.2

System Setup (System Setup below should already be configured. If so, please leave it as is)

# 3. Host Setup

- \* Host IP Address #1 & #2 ( eftdebitatm.fnfis.com)
- \* Host Port #1 & #2 (443)
- \* Configuration Schedule
- \* Routing ID
  - \* Change Routing # ( 000000 )
- \* Terminal Number

```
* Change Terminal # - Example (TX92300)
```

## \* Key Management

\* Enter Secure Password - # 1 ( 111111 ) # 2 (222222)

(continue...)

# Fis

METROADVANTA

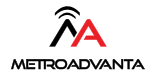

## FIS/METAVANTE PAI GENMEGA G2500

\* Key Mode \* T-DES \* Edit Master Key \* Key Part A \* Key Index - ( 00 ) OR ( 01 ) \* Key Entry – A- B \* Key Part B \* Key Index - ( 00 ) OR ( 01 ) \* Key Entry – A- B 4. System Setup \* Device Setup \* ATM TCP/IP Setup \* TCP/IP Mode - DHCP \* IP Address \* Example - (192.168.1.100) \* Subnet Mask \* Example – ( 255.255.255.0) \* Default Gateway \* Example – (192.168.1.1)

Push APPLY to save changes. REBOOT ATM

# FIS

#### SWITCH COMMERCE - internet GENMEGA G2500

1. System Setup \* Serial number \* Change serial number **Customer Setup** \* Optional function \* Change location name 2. Customer Setup \* Change Processor \* Communication - SSL Pass Through \* Message Format – Standard 3 \* SSL Data Format -- 7 Bits Even Parity for Regular Router and Metro Advanta. SSL Certification – **Disable** \* SSL – TLS 1.2 \*Customer setup Optional function - EMV - Enable All AID \* Standard 3 Option \* Comm Header – Enabled \* Status Monitoring - Enabled \* 12 Seq Number – Disabled \* Use TCP/IP CRC – Enable 3. Host Setup \* Host IP Address #1 (atm1.switchcommerce.net) Host IP Address # 2 (atm2.switchcommerce.net) \* Host Port # 1 AND 2 - (1440) \* Configuration – Schedule \* Routing ID \* Change Routing # - (123SC101)

(continue...)

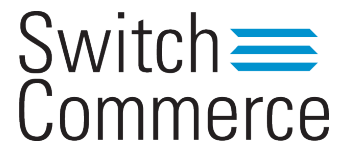

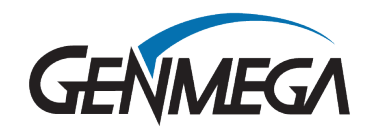

15

#### SWITCH COMMERCE - internet GENMEGA G2500

\* Terminal Number \* Change Terminal # - Example (TX032408) **BEFORE MASTER KEYS, CHANGE DENOMINATION.** \* Key Management \* Enter Secure Password - example #1(000000) **#2(000000)** \* Key Mode \* T-DES \* Edit Master Key \* Key Part A \* Key Index - ( 00 ) OR ( 01 ) \* Key Entry – A- B \* Key Part B \* Key Index - (00) OR (01) \* Key Entry – A- B 4. System Setup \* Device Setup \* ATM TCP/IP Setup \* TCP/IP Mode – DHCP \*Press -- APPLY PING TO G/W

**\*REBOOT ATM** 

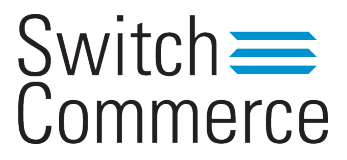

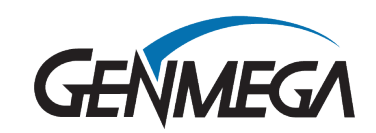

#### ELAN - internet GENMEGA G2500

#### 1. System Setup

#### \* Serial number

\* Change serial number

#### **Customer Setup**

\* Optional function

\* Change location name

#### 2. Customer Setup

\* Change Processor

\* Communication - SSL Pass Through

\* Message Format – Standard 3

#### SSL Certification - Disable

\* Standard 3 Option

\* Comm Header – Enabled

\* Status Monitoring - Enabled

\* 12 Seq Number – Disabled

\* Use TCP/IP CRC – Disabled

## 3. SSL Version: TLS 1.2 \_

System Setup (System Setup below should already be configured. If so, please leave it as is)

## SSL Verify Certificate: Enabled

## **Host Setup**

Change Host IP address 1 and 2: **pos.tnsi.com** Change Host Port 1 and 2: **5166** Older ports 5362, 5262, 5162 are still enabled

\* Configuration – Schedule

#### \* Routing ID

\* Change Routing # - (A01105)

## \* Terminal Number

\* Change Terminal # - Example ( CI032408 )

GENMEGA

continue...

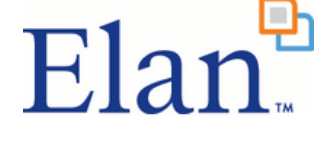

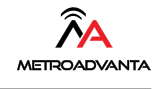

ELAN - internet GENMEGA G2500

#### **BEFORE MASTER KEYS, CHANGE DENOMINATION.**

# \* Key Management \* Enter Secure Password - example #1(000000) # 2(000000) \* Key Mode \* T-DES \* Edit Master Key \* Key Part A

\* Key Index - ( **00** ) OR ( **01** ) \* Key Entry – **A- B** \* Key Part B \* Key Index - ( **00** ) OR ( **01** )

\* Key Entry – A- B

# 4. System Setup \* Device Setup \* ATM TCP/IP Setup \* TCP/IP Mode – DHCP \* Press -- APPLY PING TO G/W

**\*REBOOT ATM** 

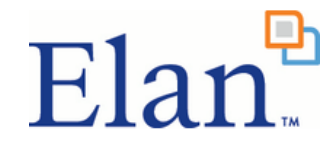

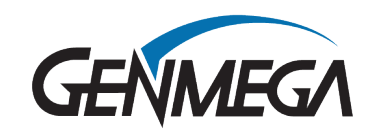

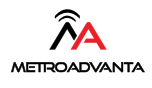

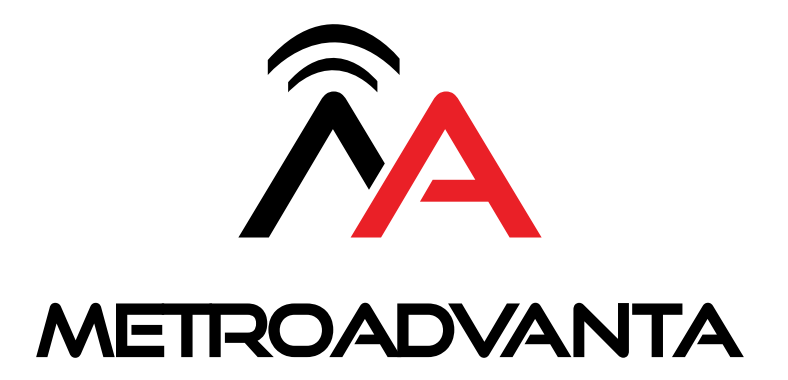

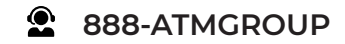